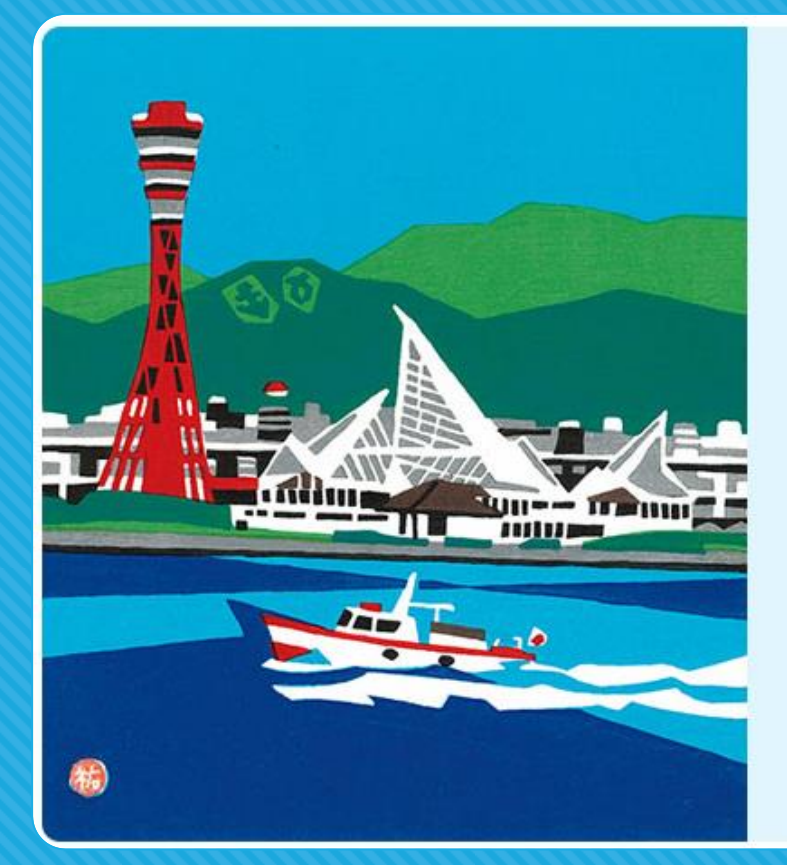

#### 第35回 **日本助産学会学術集会** The 35th Convention of the Japan Academy of Midwifery 助産師として生きる~改革と挑戦~ 会期 2021年3月20日(土)・21日(日) 会員 高田 昌代 神戸市看護大学 教授

前夜祭(3月19日開催)および学術集会を「オンライン学術集会」で行います。 より臨場感があり交流ができる魅力的なプログラムを企画しております。

# 【口演】発表データ作成・登録マニュアル

#### 第35回日本助産学会運営事務局

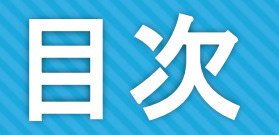

| 0 | スライド作成と準備    | p3~p6  |
|---|--------------|--------|
| 0 | 音声の収録        | p7~p10 |
| 0 | 動画ファイルへの変換方法 | p11~12 |
| 0 | 発表データの提出     | p13~14 |
|   |              |        |

○ 参考① 口演発表:動画挿入時の注意 \_\_\_\_\_\_p15

本マニュアルの作成環境は、現在の一般的な環境であるOS:Windows10、ソフト:PowerPoint2019にて 記載しています。

### スライド作成と準備 ①作成要領

### ●作成要領:口演発表

音声付PowerPointを作成し、<u>動画ファイル(MP4)</u>に変換した後、ご登録頂きます。

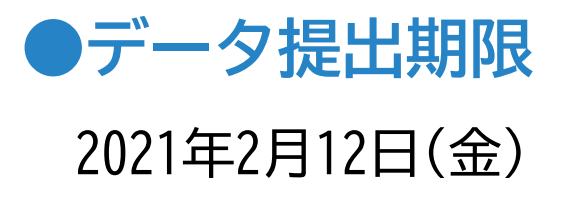

※Macintosh 2016では動画変換が出来ないため、音声付PowerPointファイルのままでオンラインファイル 転送サービス(FireStorage等)を利用し、運営事務局(jam35@intergroup.co.jp)までお送りください。 ※本紙では解説しておりませんが、Mac Keynoteで動画を作成頂いても問題ございません。

### スライド作成と準備 ②スライド作成前の確認事項

### ●スライドサイズ

PowerPointのスライドサイズ設定をワイド画面(16:9)にしてください。

(「デザイン」のタブで設定できます)

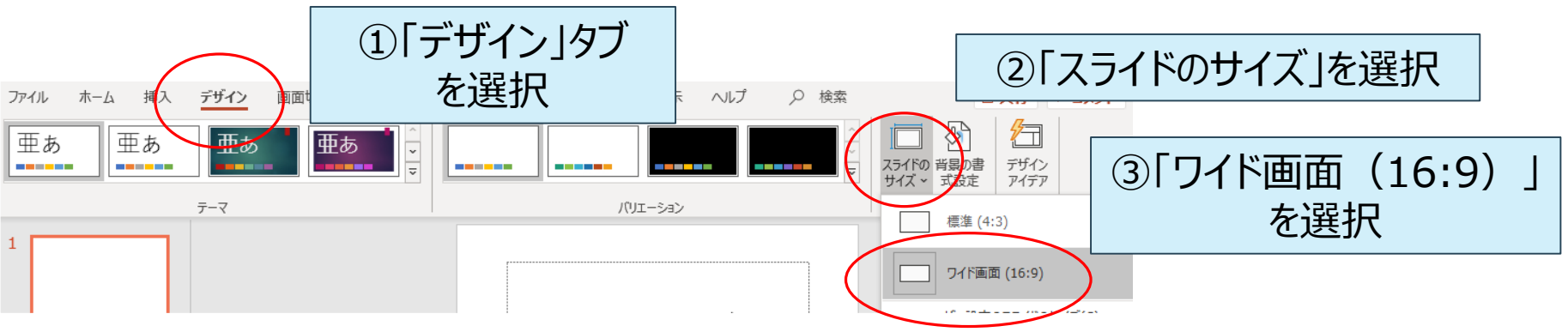

●スライド枚数

枚数制限ございませんが、発表時間は8分となります。

#### ●スライドのファイルサイズ(上限)

動画変換したファイルサイズが<u>1GB以内</u>になるよう作成ください。

### スライド作成と準備 ③COIについて

### 利益相反(COI)状態の開示について

臨床研究に関する発表・講演を行う場合、講演者の皆様に、発表演題に関する利益相反状態の開 示を行っていただきます。開示の方法は、下記の内容を発表スライドに加えていただきますようお願いいた します。

なお、利益相反の有無にかかわらず、全ての発表者(講演、一般口演、ポスター発表)に開示いただ く必要があります。

### 利益相反(COI)開示方法

発表スライドの2枚目(タイトルスライドの次)に開示 ⇒動画にした時に【5秒間】表示されるよう設定ください

### スライド作成と準備 ③COIについて

#### 利益相反(COI)開示スライドの作成例

●申告すべきCOI状態がない場合

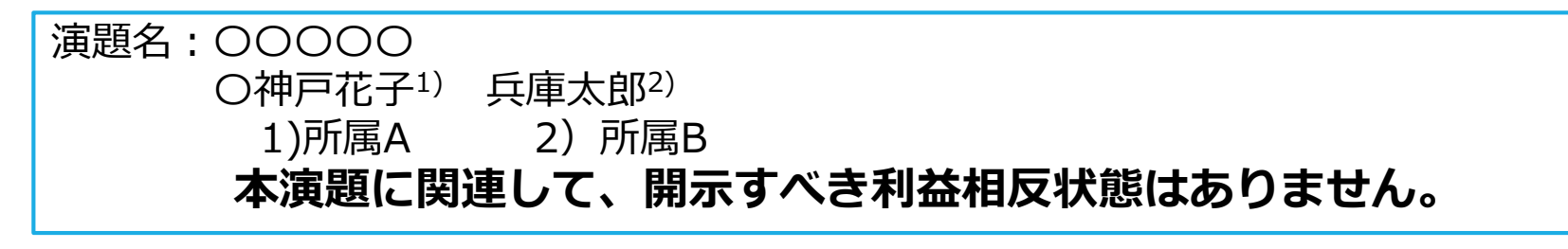

●申告すべきCOI状態がある場合

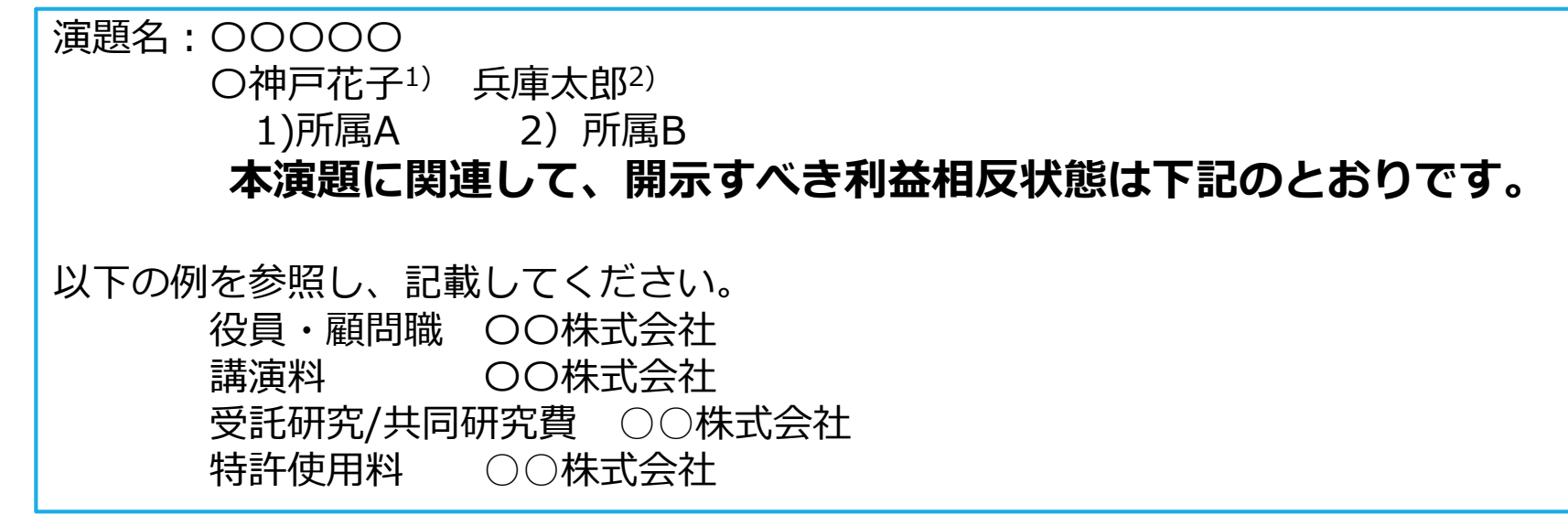

※その他の申告項目は「<u>https://www.jyosan.jp/uploads/files/journal/JJAM-COI.pdf</u>」 (日本助産学会利益相反(COI)申告書)をご参照ください。

\* For the English sample of COI Disclosure, please refer to the website. (<u>http://jam35.umin.jp/index.html</u>)

6

#### マイクの確認

- PowerPointの「スライドショーの記録」機能を使用して、音声の収録が出来ます。 お使いのPCにマイクが内蔵されていることをご確認ください。
- マイクが内蔵されていない場合は、外付けのマイクをご準備ください。
- 音声収録の際は、極力周りの音が入らないようにご注意ください。

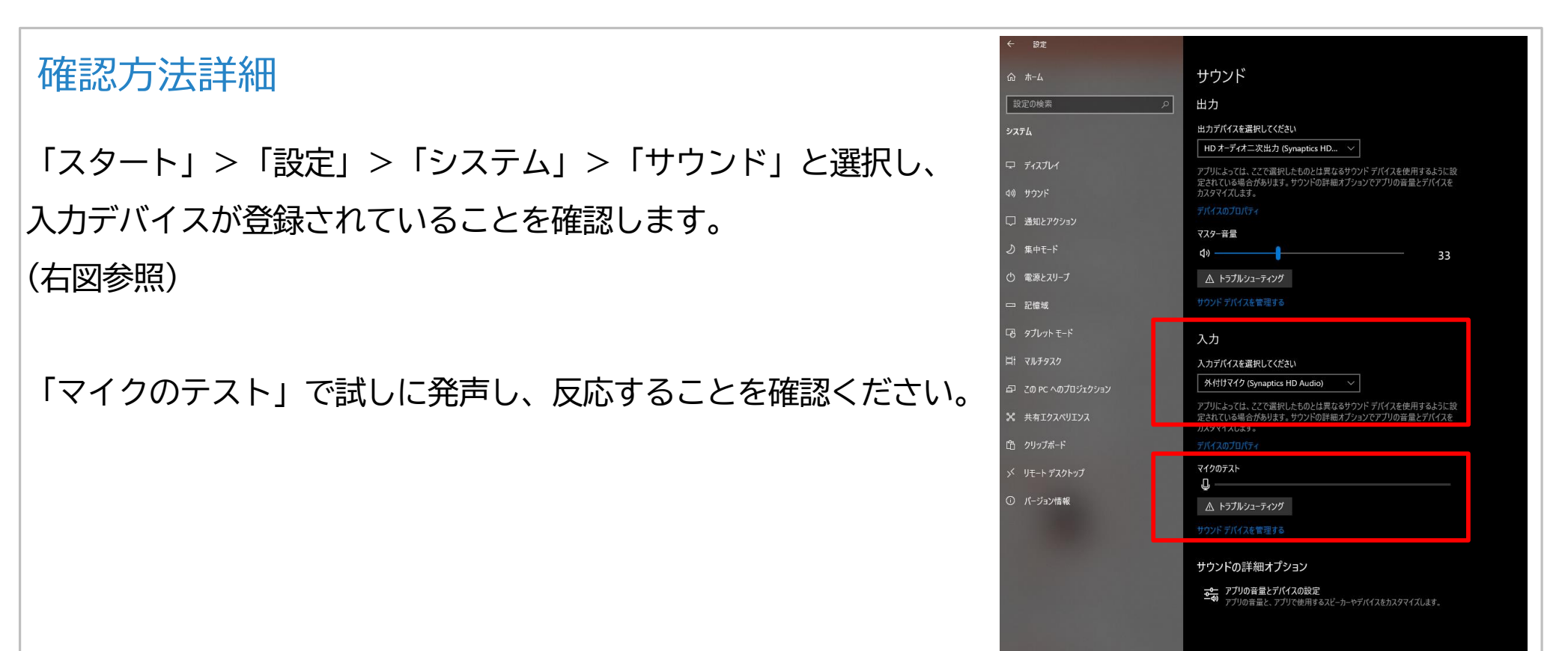

#### 1. 音声収録の開始

#### 発表スライドを開き、

#### 「スライドショー」>「スライドショーの記録」> 「先頭から記録」 の順にクリックしてください。

| ①画面上部                                                                                                    | こ表示されている「スライドショー」をクリック                                                                                                    |
|----------------------------------------------------------------------------------------------------|----------------------------------------------------------------------------------------------------|
| ファイル  ホーム  挿入  描画  デザイン  画面切り替え  アニメーション    アニメーション  アニメーション  アニメーション  アニメーション  アニメーション    最初から  現在の<br>スライドから  オンライン  日的別  スライト ショー 非衣示 スライト  アニ    プレゼンテーション × スライド ショー ×  の設定  に設定  アニメーション | スライド ショー    校閲 表示 ヘルプ      ・    ・      ・    ・      ・    ・      ・    ・      ・    ・      ・    ・      ・    ・      ・    ・      ・    ・      ・    ・      ・    ・      ・    ・      ・    ・      ・    ・      ・    ・      ・    ・      ・    ・      ・    ・      ・    ・      ・    ・      ・    ・      ・    ・      ・    ・      ・    ・      ・    ・      ・    ・      ・    ・      ・    ・      ・    ・      ・    ・      ・    ・      ・    ・      ・    ・      ・    ・      ・    ・      ・    ・      ・    ・ |
| 8<br>3<br>3<br>5<br>5<br>5<br>5<br>5<br>5<br>5<br>5<br>5<br>5<br>5<br>5<br>5                                                                                                    | E 現在のスライドから記録 (R)<br>モニター                                                                                                    |

#### 2. 音声収録中の画面

通常の発表と同様に口演を行いながら、スライドを切り替えて収録を行います。

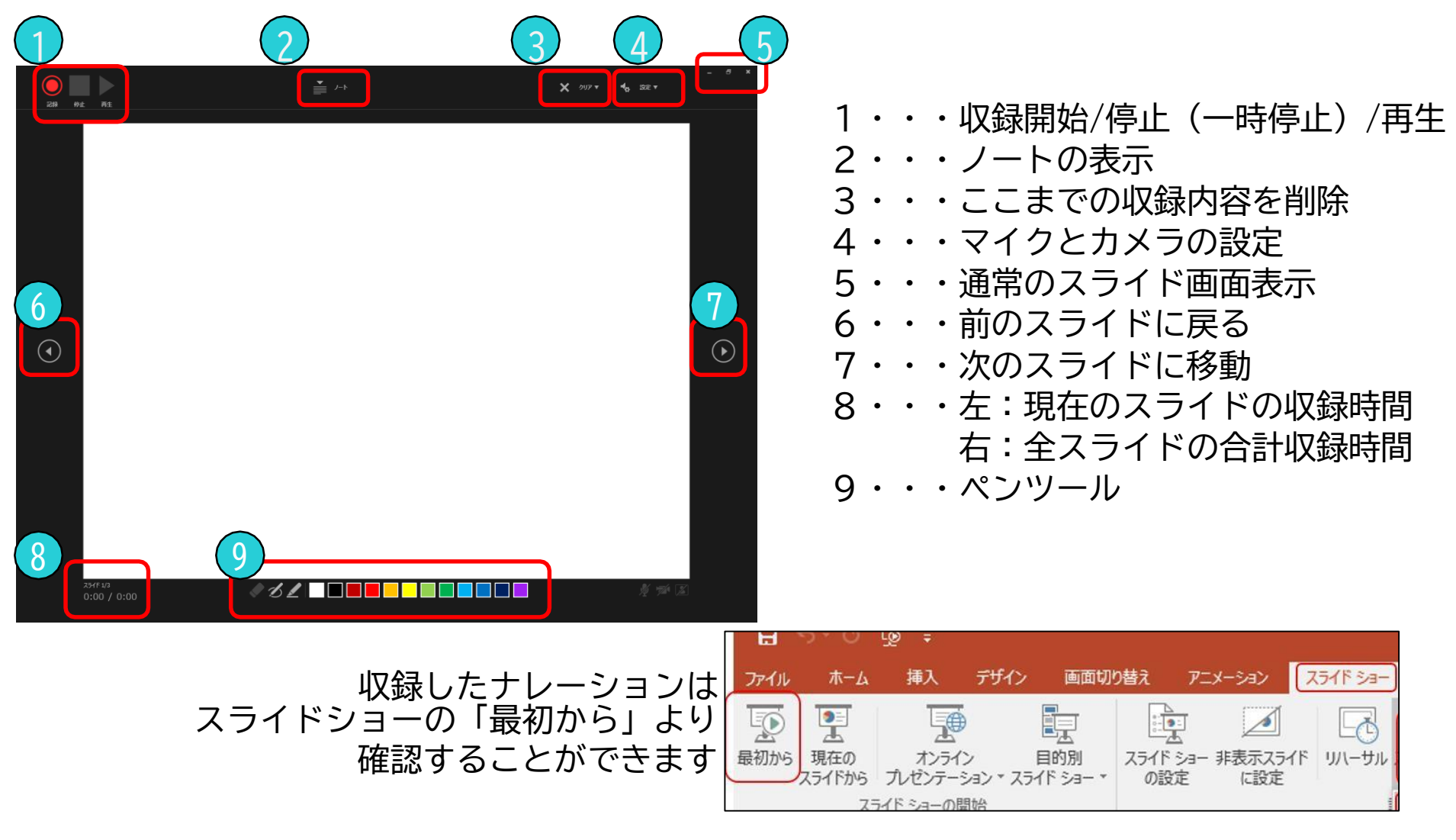

- 3. 音声収録の確認・修正
  - ・収録後、スライドショーを開始すると、音声を確認することが出来ます。

- ・特定のページのみ修正する場合は、修正したいスライドページを表示した状態で、 「スライドショー」>「スライドショーの記録」>「現在のスライドから記録」 の順にクリックしてください。
- ・全ての作業が完了しましたら「保存」を押してください。 ファイル名の指定は特にありません。

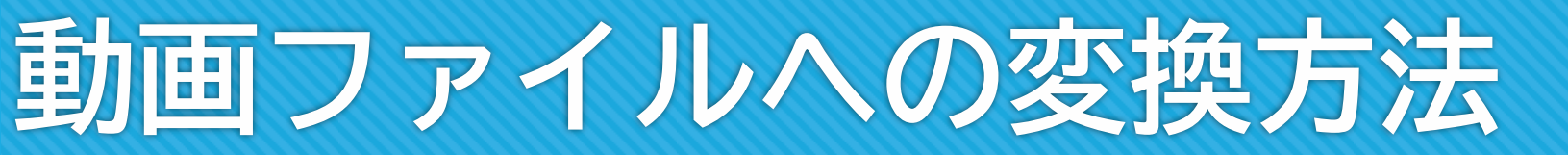

#### 1. 動画ファイルとして保存

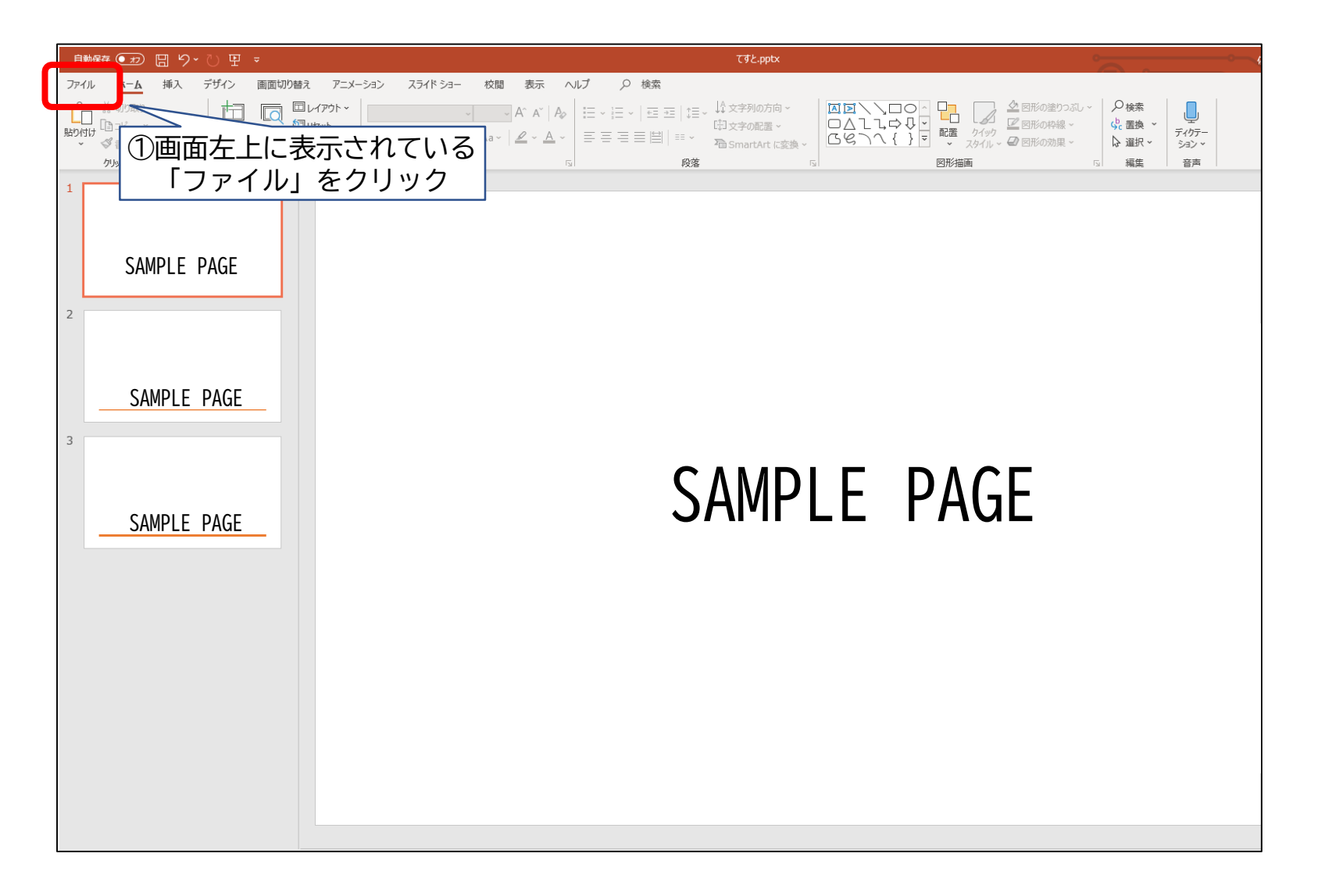

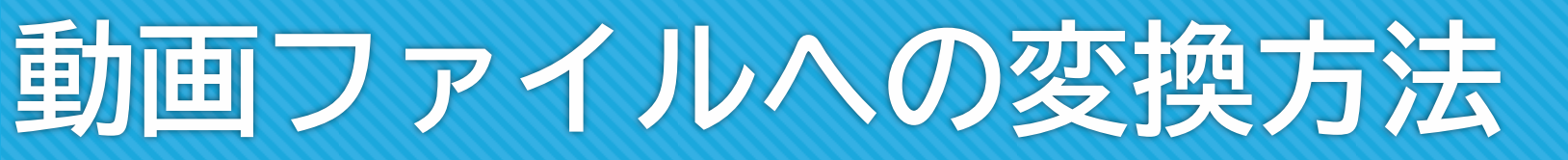

#### 2. 動画ファイルとして保存

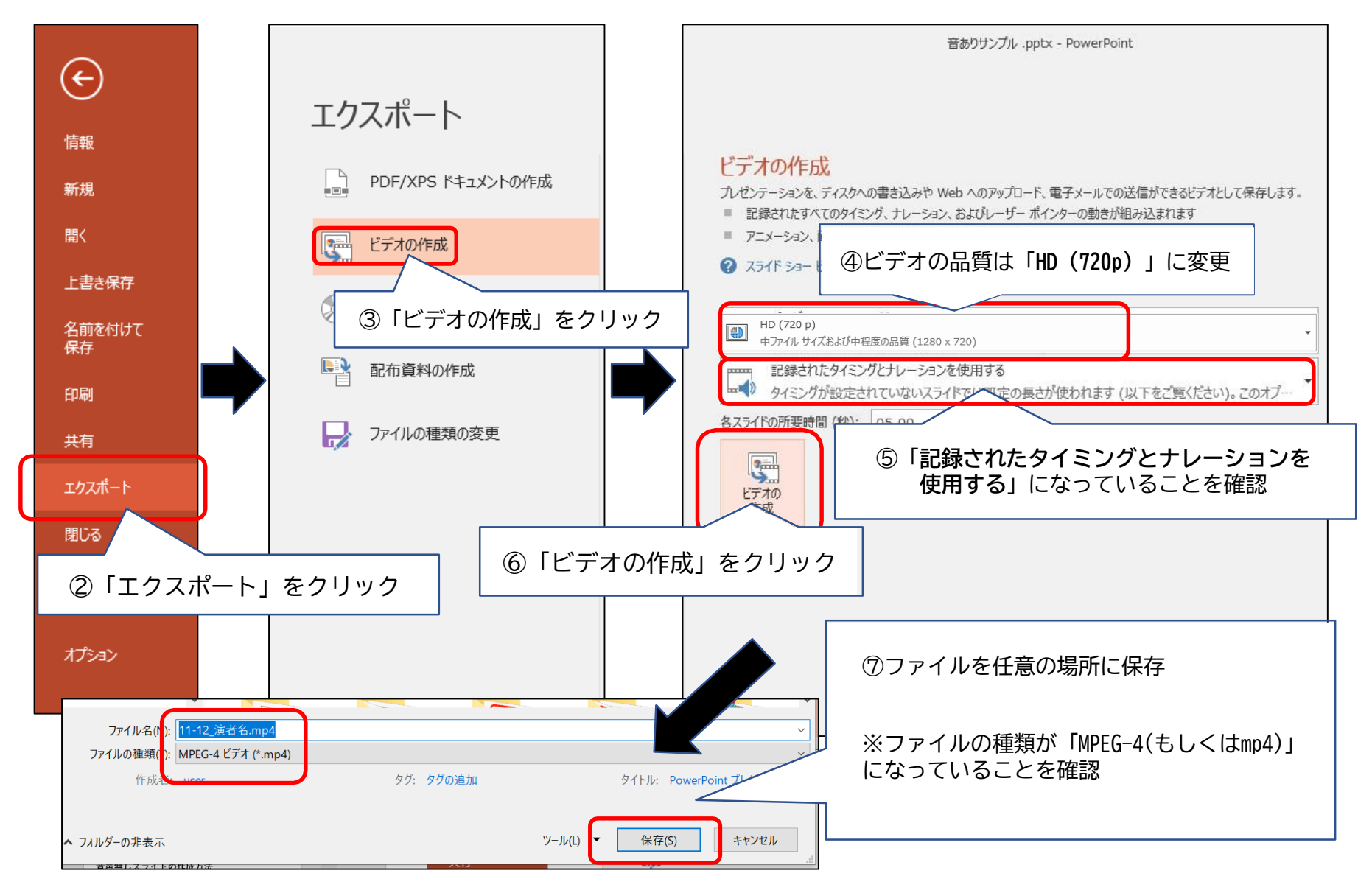

### 発表データの提出

アップロードサイトのご案内は、システムがご用意 でき次第、改めてご案内します

#### 1. 講演データアップロード

登録開始日が近づいたら、登録ページのURLとログイン情報をメールでお知らせ します。ログイン後[動画を登録]を押して、講演データを登録してください。 ※登録期間中であれば何度でも発表データの修正が可能ですが、 修正の有無に関わらず最後に登録 されたデータが発表データとなります。

|        |                    | <b>弗</b> 33凹口 <b>平</b> 助庄子云子 <b>俯</b> 集云                      |                                                               |                                                                                               |                                                                                                    |                                                                                                    |                                                                                                    |                                                                                                    |  |
|--------|--------------------|---------------------------------------------------------------|---------------------------------------------------------------|-----------------------------------------------------------------------------------------------|----------------------------------------------------------------------------------------------------|----------------------------------------------------------------------------------------------------|----------------------------------------------------------------------------------------------------|----------------------------------------------------------------------------------------------------|--|
| ファイル一覧 |                    |                                                               |                                                               |                                                                                               |                                                                                                    |                                                                                                    |                                                                                                    |                                                                                                    |  |
| ログアウト  | 下のボタンをクリ           | 下のボタンをクリックして登録してください。                                         |                                                               |                                                                                               |                                                                                                    |                                                                                                    |                                                                                                    |                                                                                                    |  |
|        | 動画を登録              |                                                               |                                                               |                                                                                               |                                                                                                    |                                                                                                    |                                                                                                    |                                                                                                    |  |
|        | 全ファイル <sup>.</sup> | 全ファイル一覧                                                       |                                                               |                                                                                               |                                                                                                    |                                                                                                    |                                                                                                    | Q                                                                                                    |  |
|        | アクション              | ログインID                                                        | 名前                                                            | ファイル名                                                                                         | タイプ                                                                                                    | 状態                                                                                                    | アップロード日                                                                                                    |                                                                                                    |  |
|        |                    | 利用可能なデータがありません。                                               |                                                               |                                                                                               |                                                                                                    |                                                                                                    |                                                                                                    |                                                                                                    |  |
|        |                    |                                                               |                                                               |                                                                                               |                                                                                                    | 表示 100                                                                                                    | • - <                                                                                                    | >                                                                                                    |  |
|        | ログアウト              | ログアウト<br>ログアウト<br>下のボタンをクリ<br>動画を登録<br><b>全ファイル・</b><br>アクション | ログアウト<br>下のボタンをクリックして登録して<br>動画を登録<br>全ファイル一覧<br>アクション ログインID | ファイル一覧    「「のボタンをクリックして登録してください。」      Dグアウト    町画を登録      全ファイル一覧    アクション      ワグインID    名前 | ファイルー覧    下のボタンをクリックして登録してください。      動画を登録    ケファイル一覧    検索      アクション    ログインID    名前    ファイル名      利用可能なデータがあ    日    日    日 | 第332日日本功J住子女子祈祝      フィルー覧    レージアウト      下のボタンをクリックして登録してください。    動画を登録      全ファイル一覧    検索      アクション    ログインID    名前    フィイル名    タイブ      利用可能なデータがありません。 | FOTADIC CONSTRUCT      アクジョン      グインID    名前    ファイル名    タイブ    状態      アクジョン    ログインID    名前    ファイル名    タイブ    状態      マクジョン    ログインID    名前    ファイル名    タイブ    状態      レーデ    検索      マクジョン    ログインID    名前    ファイル名    タイブ    状態      レージ    としていしていしいしいしいしいしいしいしいしいしいしいしいしいしいしいしいしいし | R33は日本の別住子女子礼美女公      ファイルー覧    レージャンレー 登録してください。      空気のボタンをクリックして登録してください。    検索      クファイルー覧    検索      アクション    ログインID    名前    ファイル名    タイブ    状態    アップロード目      ・レージー    ・レージー |  |

做了「「「」」」

## 発表データの提出

#### 2. オンラインプレビュー

アップロードした動画データは、登録後 数時間~24時間でプレビューができるようになります。再度、講演データアップロードシステムにログインしてプレビュー確認を 行ってください。

#### 3. 発表データの修正登録

データの変更・修正を行う際は、講演データアップロードシステムにログインし、 [変更]または[削除]ボタンをクリックしてデータを更新してください。 登録期間を過ぎると、登録・修正は出来ませんのでご注意ください。

データ提出期限:2021年2月12日(金)

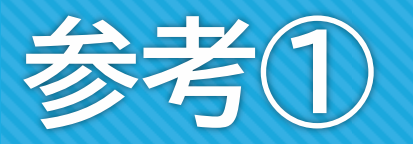

#### 口演: PowerPointに動画(ビデオ)を挿入する方のみご確認ください。

口演発表:動画挿入時の注意

- 挿入する動画(ビデオ)は、H.264 720p(.mp4)のフォーマットで書き出してください。
  フレームレートは24fpsを推奨致します。
- ・ 動画(ビデオ)をPowerPointに挿入する時は、下記の手順で行なってください。
  - 1. 【挿入】のタブから【ビデオ】を選択
  - 2. 【ファイルからビデオ(ムービー)】または 【このコンピューター上のビデオ】を選択
  - 3. 当該の動画ファイルをフォルダから選択
  - 4. 【挿入】ボタンの横にある▼印をクリック
  - 5. 「ファイルにリンク」を選択 ※再生時の動作が軽くなります
  - 6. 「挿入」ボタンを押して、動画がPowerPointに反映されたことを確認する
- PowerPointのスライドショーで、最後までスムーズに再生できるか確認してください。
- 再生を確認した後に、上書き保存してください。
- ・ ポスター発表の方は動画(ビデオ)の挿入はご利用になれません。